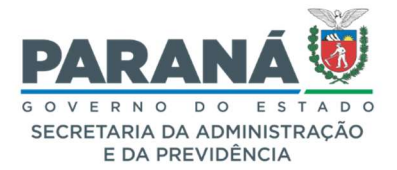

# COMUNICADO 06/2021

**Assunto:** melhorias nas telas de cadastro do cidadão (cadastro externo), précadastro, solicitar e indicar ordem de assinaturas, distribuir protocolos, vincular funcionário e editor de modelos de documentos.

Prezados (as),

Comunicamos que a partir de 24 de setembro de 2021 será implementada uma nova versão do sistema eProtocolo, concluindo as atualizações da Central de Segurança e com as seguintes alterações:

#### 1. PROTOCOLO CIDADÃO

- a. Ao incluir arquivo em PDF, serão incluídas opções de assinatura para o requerente;
- b. Se o usuário selecionar a Assinatura Qualificada (com certificado digital) e não assinar, o protocolo ficará em pré-cadastro e será listado na aba de *Minhas Pendências* do requerente para que ele possa assinar o documento.

| Arquivos<br>Arqui                | vos:      |  | Incluir preferenciain<br>* Atenção, os arqu | ientr<br>vos ( | os do tipo PDF (A4) com<br>ato JPEG, JPG, PNG, MI<br>anexos e não fazem p | jo tipo PDF (A4) com tamanho máximo de 10<br>J JPEG, JPG, PNG, MP4 e MOV são incluídos ci<br>nexos e não fazem parte do Volume do Proce |         |  |
|----------------------------------|-----------|--|---------------------------------------------|----------------|---------------------------------------------------------------------------|----------------------------------------------------------------------------------------------------|---------|--|
| Procurar Nenhum arquivo selecior | hado.     |  |                                             |                |                                                                           |                                                                                                    |         |  |
| Arquivos incluídos               |           |  |                                             |                |                                                                           |                                                                                                    |         |  |
| Arquivos incluídos<br>Data       | Documento |  |                                             | Assinar        | Cancelar Assinatura                                                       | Download                                                                                                    | Excluir |  |

Se o arquivo incluído não estiver no formato PDF não será possível realizar a assinatura.

Se o usuário selecionar a *Assinatura Simples* ou *Avançada* (com Login e Senha, disponível de acordo com o nível de acesso do usuário) e clicar em *Concluir Solicitação* o cadastro do protocolo será concluído

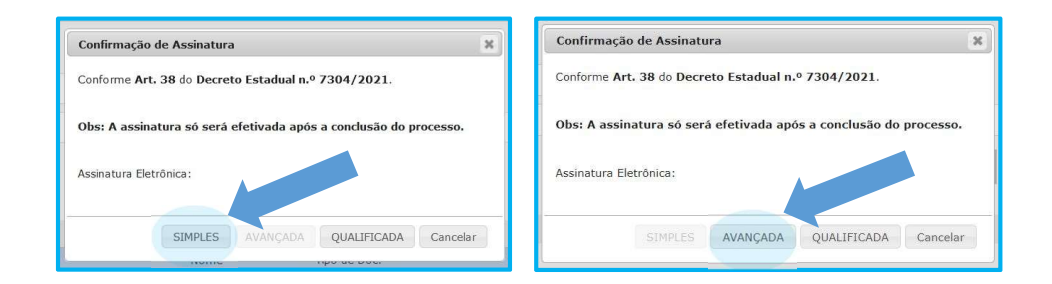

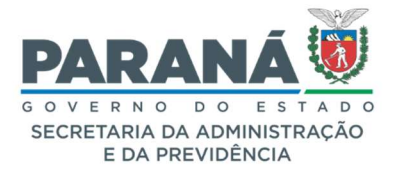

# COMUNICADO 06/2021

Caso a assinatura selecionada seja a *Qualificada*, a senha do Token será solicitada após clicar em *Concluir Solicitação*, conforme mensagem do sistema.

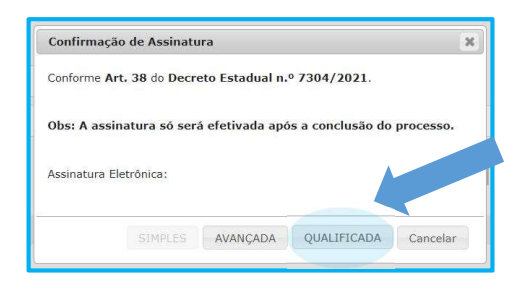

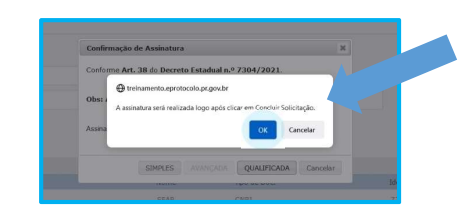

Clique em Concluir Solicitação

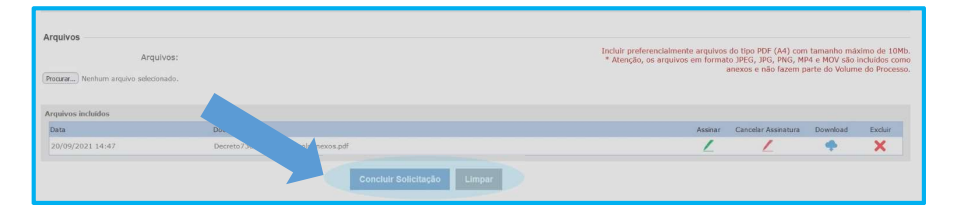

Selecione o Token instalado em seu computador e clique em Assinar.

| Protocolar Solicitação              | 5.                  |                                                                 | (*) Campo de preenchimento obrigatório. |
|-------------------------------------|---------------------|-----------------------------------------------------------------|-----------------------------------------|
| Dados do Requerente                 |                     |                                                                 |                                         |
| Nome:                               | Ellas Julio         |                                                                 |                                         |
| E-mail:                             | tataselis@gmail.com |                                                                 |                                         |
| Telefone:                           |                     |                                                                 |                                         |
|                                     |                     |                                                                 |                                         |
| Dados de Cadastro                   |                     | Assinatura Qualificada ×                                        |                                         |
| * Pais:                             | BRASIL              | SECRETADIA DE ESTADO DA ADMINISTRAÇÃO E DA POEMO 77074570000108 |                                         |
| * Estado:                           | PR 👻                |                                                                 |                                         |
| * Cidade:                           | PEROLA              | Expirado                                                        |                                         |
| *Processo abrangido por prioridade? | O sim ♥ Não         | Atuaizar Lista Assinar                                          |                                         |
| Solicitação                         | <                   | >                                                               |                                         |
| * Sigiloso:                         | ⊖ Sim ● Não         | Fechar                                                          |                                         |
|                                     |                     |                                                                 |                                         |
| Justificativa Sigilo:               |                     |                                                                 | h                                       |
| * Assunto:                          | Segurança Pública   | v                                                               |                                         |

Informe sua senha e clique em OK. O cadastro do protocolo será concluído.

| 🔵 Logon do Token         |                     | × |
|--------------------------|---------------------|---|
| A sua identidade na rede |                     |   |
| Introduza a Se           |                     |   |
| Nome do Token:           | Certificado Celepar |   |
| Senha do token:          |                     |   |
|                          | Idioma atual: PT    |   |
|                          | OK Cance            | 1 |

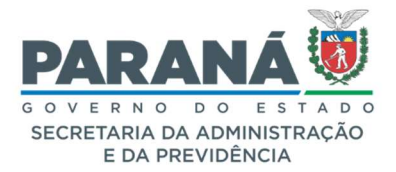

# COMUNICADO 06/2021

Se ocorrer algum erro ao informar a senha, o cadastro do protocolo não será concluído e o processo permanecerá na sua aba de *Minhas Pendências* na seção *Meus Protocolos em Pré-cadastro*.

|                      |                        | <b>A</b>       | Ocorreu um problema no cadastro do pro | tocolo: 14.237.259-2 para completar o cadas                                                       | tro acesse o protocolo em Meus Protocolos | em Pré-Cadastro. |             |         |
|----------------------|------------------------|----------------|----------------------------------------|---------------------------------------------------------------------------------------------------|-------------------------------------------|------------------|-------------|---------|
| -vindo!              |                        |                |                                        |                                                                                                   |                                           |                  |             |         |
| jens - 33 não lidas  |                        |                |                                        |                                                                                                   |                                           |                  |             |         |
|                      |                        |                | Eliar<br>O :                           | Julio, seu último acesso ocorreu dia 20/09/20<br>tual nível de confabilidade dos seus dados pesso | 21 14:40:37.<br>Ilis foi obtido           |                  |             |         |
|                      |                        | Minhas Pendênc | las                                    |                                                                                                   | _                                         | Monitoramento    |             |         |
| Meus Protocolos em P | ré-Cadastro (últimos ' | 90 dias)       |                                        |                                                                                                   |                                           |                  |             |         |
| a second             | Tipo                   | Interessado    | Palavra-Chave                          | Data de Cadastro                                                                                  | Detalhamento                              | Situação         | Comprovante | Conduir |
| Protocolo            |                        |                |                                        |                                                                                                   |                                           |                  |             |         |

Para concluir o cadastro clique no ícone Concluir. Você será direcionado para a tela de análise do protocolo. No campo onde estão os documentos temporários do processo, conforme indicação número **1** da imagem a seguir, clique no ícone de *Assinar* e tente realizar a assinatura *Qualificada* novamente. Após assinar, no final da tela, clique em *Concluir e Encaminhar*.

Para adicionar informações ao processo, na tela de análise onde estão disponíveis os dados de cadastro do protocolo dividas em duas abas — *Processo* e *Complemento*, o requerente terá as seguintes opções:

Na ABA PROCESSO também podem ser juntados outros arquivos como rascunhos, documentos e anexos. O tamanho máximo permitido por arquivo é de 100 mb. Para incluir um Rascunho (arquivo em qualquer formato que pode ser excluído a qualquer momento, por qualquer usuário e não faz parte do processo), selecione o arquivo no campo indicado na imagem abaixo com o número 2. Para juntar um documento ao Volume do Processo (permitido arquivo apenas no formato PDF), selecione o arquivo no campo indicado na imagem abaixo com o número 3. Os arquivos temporários ficam no campo Documentos, já os arquivos adicionados ao Volume do Processo (visível na consulta do protocolo) ficam na Movimentação. Enguanto o requerente não adicionar este arquivo ao Volume do Processo (com todos os PDFs combinados em um arquivo só) o mesmo poderá ser alterado. Após ir para a Movimentação não será permitido excluí-lo. Ao combinar todos os PDFs em um só as informações do usuário que o incluiu, as assinaturas e seu código de validação serão informados no rodapé da página que será numerada automaticamente no canto superior direito. A assinatura pode ser realizada enquanto o cadastro não estiver concluído. Para juntar um Anexo ao processo (permitido qualquer tipo de arquivo), selecione o arquivo no campo indicado na imagem abaixo com o

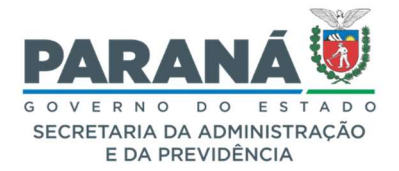

# COMUNICADO 06/2021

número **4**. O número do arquivo e as informações do usuário serão incluídas no rodapé dos arquivos em PDF.

Na ABA COMPLEMENTO será possível conferir as informações de *Requerente*, *Andamentos*, *Pendências* e *Notificações*.